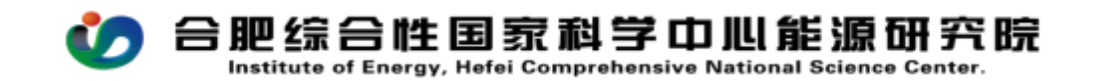

## CW15 开票申请流程操作手册

PC (电脑)在浏览器中输入<u>http://39.99.224.165:81/</u> 手机 APP 在应用商店下载 EMobile7,服务器地址: <u>http://39.99.224.165:8999</u>

用自己的用户名、密码登录进入 OA,在右上角的快捷入口新建流 程--财务管 理--CW15 开 票 申 请 流 程 ,如图所示:

|           |                                                                                                    |                                          | 1000             |                                                                                                    |                                     | -                                     | ERCLI                                                                                  |                        |            |    |
|-----------|----------------------------------------------------------------------------------------------------|------------------------------------------|------------------|----------------------------------------------------------------------------------------------------|-------------------------------------|---------------------------------------|----------------------------------------------------------------------------------------|------------------------|------------|----|
|           | 合肥综合                                                                                                    | 性国家科学中心                                  | 心能源研究院           | 3                                                                                                    |                                     |                                       | None Contraction                                                                       |                        |            |    |
|           |                                                                                                    |                                          | -4-              |                                                                                                    |                                     | 4,                                    | RRen<br>eder dets<br>edersRen<br>stitucos(a                                            | z kaler k<br>kontonara | ALAT DBLAT |    |
|           | Contraction of the local data                                                                                                    | /15 773数4673637398-<br>20199330 12149334 | - milte          |                                                                                                    |                                     |                                       |                                                                                        |                        | 100        |    |
|           |                                                                                                    |                                          |                  |                                                                                                    |                                     |                                       |                                                                                        |                        |            |    |
|           |                                                                                                    |                                          |                  |                                                                                                    |                                     |                                       |                                                                                        |                        |            | _  |
|           |                                                                                                    |                                          |                  | 开                                                                                                    | 果中请单                                |                                       |                                                                                        |                        |            |    |
|           |                                                                                                    |                                          |                  | 1.000                                                                                                    | er mangefittentingen Rer            |                                       |                                                                                        |                        |            |    |
|           |                                                                                                    |                                          |                  | Contraction of the second                                                                                    | and the second second second second |                                       |                                                                                        |                        |            |    |
|           | 1 46 10 10 10                                                                                                    |                                          |                  |                                                                                                    |                                     |                                       |                                                                                        |                        |            |    |
|           | 1. 1. 1. 1. 1. 1. 1. 1. 1. 1. 1. 1. 1. 1                                                                                                    |                                          |                  |                                                                                                    |                                     |                                       |                                                                                        |                        |            |    |
|           | 17.80                                                                                                    | CW13 PERMIT                              | MINT-21023-03-21 |                                                                                                    |                                     |                                       | UNITED IN THE                                                                          |                        |            |    |
|           | 11311                                                                                                    |                                          |                  | Contraction of the                                                                                           | -                                   |                                       |                                                                                        |                        | at to      |    |
|           | REPORT.                                                                                                    |                                          |                  | 8000                                                                                                    | au me ca                            |                                       |                                                                                        | 3018-06-2              | 5.V.       |    |
|           | THE OWNER OF                                                                                                    |                                          | A.X. #           |                                                                                                    |                                     |                                       |                                                                                        |                        |            |    |
|           | ND.                                                                                                    | In case in                               |                  | 10/10/04/10                                                                                                  |                                     |                                       | 明日色唐人                                                                                  |                        |            |    |
|           |                                                                                                    |                                          |                  |                                                                                                    |                                     |                                       |                                                                                        |                        |            |    |
|           |                                                                                                    |                                          |                  |                                                                                                    |                                     | C1 +                                  |                                                                                        |                        |            | 1. |
|           | the second second                                                                                                    |                                          |                  |                                                                                                    |                                     |                                       |                                                                                        |                        |            |    |
|           | 10000                                                                                                    |                                          |                  |                                                                                                    |                                     | -                                     |                                                                                        |                        |            |    |
|           |                                                                                                    |                                          |                  | 11 10 10 10 10 10 10 10 10 10 10 10 10 1                                                                     |                                     | -                                     |                                                                                        |                        |            |    |
|           | 2000<br>11.0                                                                                                    |                                          |                  | PT BRIDDING XLOG                                                                                             |                                     | *                                     | P.P.112.56-8                                                                           |                        |            |    |
|           |                                                                                                    |                                          |                  | -                                                                                                    |                                     |                                       |                                                                                        |                        |            |    |
|           | 20 <b>4</b> 0000<br>1048<br>21 <b>8</b> 0000                                                                                                    |                                          |                  | -                                                                                                    |                                     | 1.                                    |                                                                                        |                        |            |    |
|           | 2000000<br>20000<br>2000000                                                                                                    |                                          |                  | -                                                                                                    | 0.59                                | 1.                                    | Anna P                                                                                 |                        | (* )       |    |
|           | 2000<br>1949<br>1948 - 200<br>1948 - 200<br>1                                                                                                    |                                          |                  |                                                                                                    | 10.00                               |                                       | AGAD<br>Yanab                                                                          |                        |            |    |
|           |                                                                                                    |                                          |                  |                                                                                                    | 10.00                               |                                       | Antitate<br>Antitate                                                                   |                        |            |    |
|           |                                                                                                    |                                          |                  |                                                                                                    | 10.00                               |                                       |                                                                                        |                        |            |    |
|           |                                                                                                    |                                          |                  |                                                                                                    | 9.00                                |                                       |                                                                                        |                        |            |    |
|           |                                                                                                    |                                          |                  |                                                                                                    | 9.09                                | -                                     |                                                                                        | *                      |            |    |
|           | 200000<br>104<br>200000<br>10000<br>10000<br>10000<br>10000<br>10000<br>10000<br>10000<br>10000<br>10000<br>10000<br>10000<br>10000<br>10000<br>10000<br>10000<br>10000<br>10000<br>10000<br>1000<br>1000<br>10000<br>1000<br>10000<br>1000<br>10000<br>10000<br>10000<br>10000<br>10000<br>10000<br>10000<br>100000 |                                          |                  |                                                                                                    | 11.00                               |                                       |                                                                                        |                        |            |    |
|           | 2000<br>10.0<br>1100<br>1100<br>1000<br>1000<br>1000<br>1000                                                                                                    |                                          |                  | (10)<br>(2)<br>(2)<br>(3)<br>(3)<br>(3)<br>(4)<br>(4)<br>(4)<br>(4)<br>(4)<br>(4)<br>(4)<br>(4)<br>(4)<br>(4 | 10.00                               | ļ                                     |                                                                                        |                        |            |    |
| 9000      | 2.000<br>8.0<br>2.0<br>2.0<br>2.0<br>2.0<br>2.0<br>2.0<br>2.0<br>2.0<br>2.0<br>2                                                                                                    |                                          | a.425.173        | 200                                                                                                    | 9.00                                | in line                               |                                                                                        |                        | -          |    |
| 1 West 12 |                                                                                                    | _ = =                                    |                  | 1980 Aug                                                                                                    | 9.00<br>9.00                        | 1                                     |                                                                                        |                        | -          | -  |
|           |                                                                                                    |                                          |                  | ******                                                                                                    | 8.00                                | -<br>-<br>-                           | 9.010125.00<br>6.01025<br>0120028<br>0120<br>0120<br>0120<br>0120<br>0120<br>0120<br>0 |                        |            |    |
|           |                                                                                                    |                                          |                  | 1783 (at                                                                                                    |                                     | , , , , , , , , , , , , , , , , , , , |                                                                                        | -                      |            |    |

流程中所有带\*号的为必填项,填报说明如下:

标题:系统自动生成;

**项目(课题)名称:**选择对应的项目(课题)(一般为横向项目); **项目负责人:**选择项目后,自动带出;

**发票类型:**根据需要,选择数电票专票、数电票普票(属于免税的合同,只能选择数电票普票);

客户名称: 根据合同填写;

开票金额:填写本次需要开票的金额;

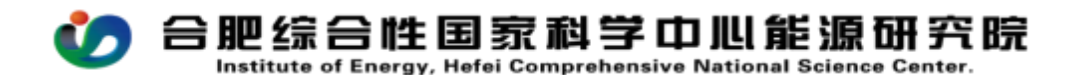

税号:填写甲方单位的纳税识别号;

**开票地址及电话、开户行及账号**:根据对方提供的开票信息填写 (开具增值税专票此项必须填写):

开票日期、发票号、税率、税额、不含税金额:不填写

是否到款:已到款选是,未到款先开票选否;

**开票事由:**据实填写。需要在发票备注中备注相关内容的,在此处 说明清楚,例如:发票需备注:XXX项目

相关附件:技术合同、技术合同认定登记证明;

## 注意事项:

 1、技术合同认定登记证明:根据认定书上"其中与技术开发有 关技术性收入(研制费或转让费)"处是否有金额来判断,这部分收 入属于增值税免税收入,只能按照零税率开具增值税普票;

2、若项目组想放弃税收优惠政策开具3%的专票,需要走内部请示——审批人员:项目负责人、科发处;开票申请时作为附件上传,并在开票事由中简要说明。一旦放弃税收优惠,后期不得再次申请使用。